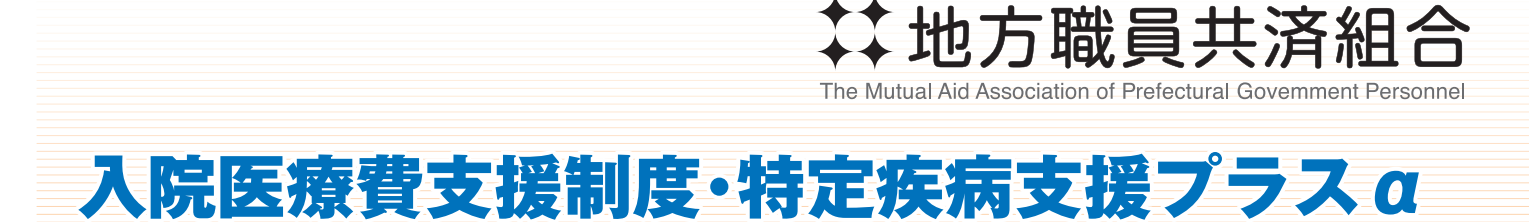

## Web申込み方法のご案内

本年度は、オプション「特定疾病支援プラスα」が新設しています。 ご加入者は、必ず内容をご確認いただき、変更有無についてお手続きをお願 いします。(ただし、お手続きがない場合は現在の内容で自動更新されます)

 URL
 https://be2.meijiyasuda.co.jp/

 スマートフォン、タブレットは、
 こちらの二次元コード

 からアクセスしてください。
 回知の

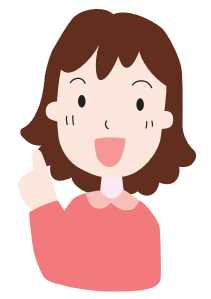

Web申込みと紙申込書の両方で手続きされた場合、Web申込みの手続き内容が優先されます。ご注意ください。

| ユーザー ID              | 組合員証記号番号   |
|----------------------|------------|
| 団体<br>固有パスワード *      | 03009473   |
| *PR期間中固定で変更はありません。   |            |
| 個人パスワード<br>(初期パスワード) | 生年月日(西暦8桁) |

申込み手続きは令和6年9月から スタートします!

※詳しくは、次ページをご覧ください。

※新規加入の場合は、別途口座振替依頼書の提出が必要となります。

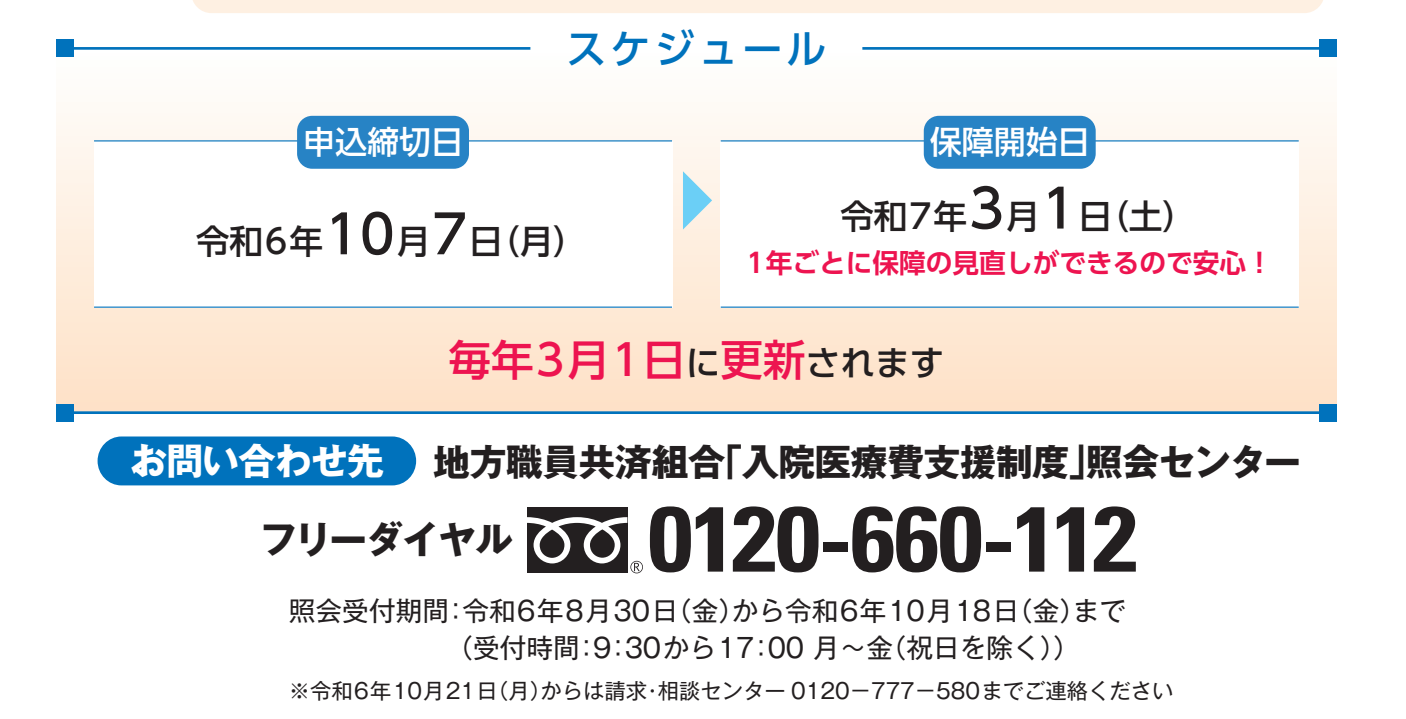

## Web申込み方法

Web申込みには、パソコン、スマートフォン・タブレット、みんなのMYポータルの3つの方法があります!

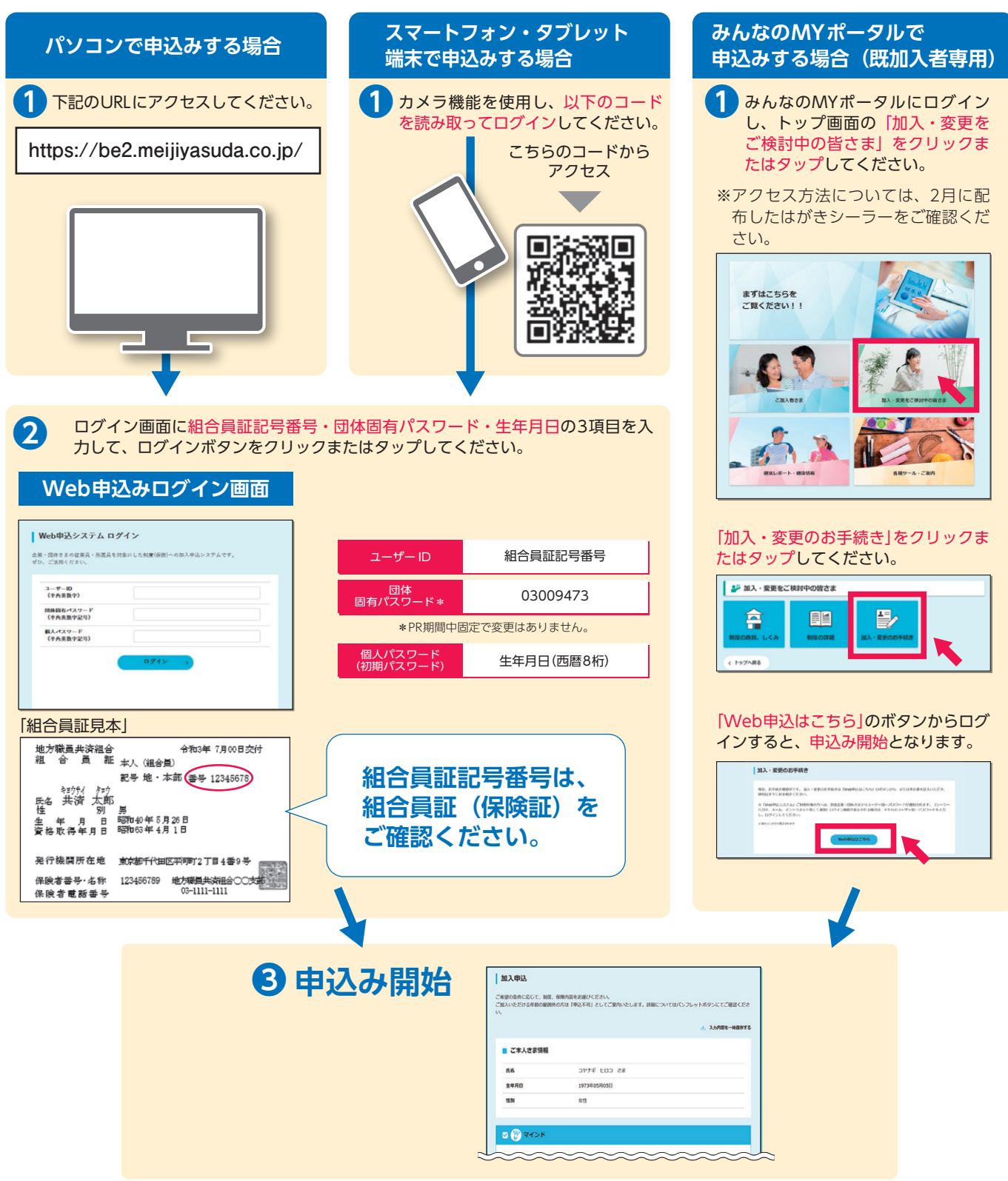

●Web申込みの操作方法やみんなのMYポータルに関するお問い合わせ

地方職員共済組合「入院医療費支援制度」照会センター

〈担当者〉 (受明治安田生命保険相互会社 公法人第一部法人営業第一部 〒100-0005 東京都千代田区丸の内2-1-1 03-6259-0026(代表番号)(受付時間:9:00から17:00 月~金(祝日を除く))

## 0120-660-112

(受付時間:9:30から17:00 月~金(祝日を除く))